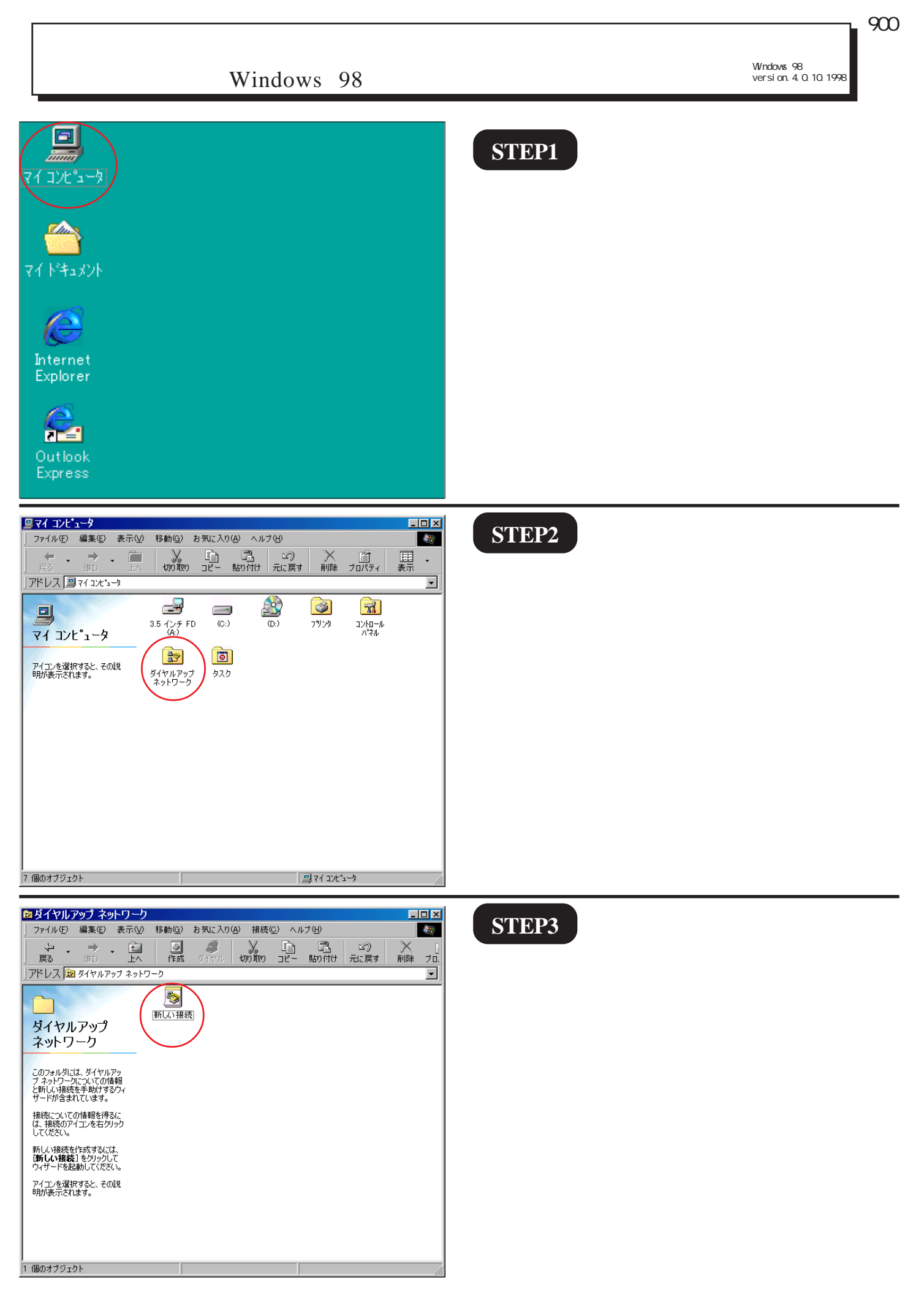

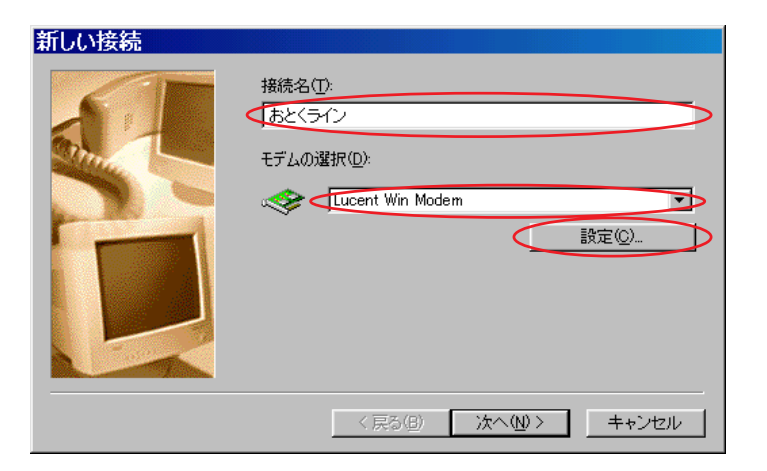

[接続名]に「任意の名前」(例:おと くライン)を入力します。 [モデムの選択]で「ご利用になるモデ ム」を選択し、[設定]をクリックしま す。

| Lucent Win Modemのプロパティ       マ         全般       接続、オブション設定       ディスティンクティブ リング       転送         接続の形式       データ ビット(D):       8       マ         パリティ(D):       なし       マ         パリティ(D):       なし       マ         ストップ ビット(S):       1       マ         接続オブション       マ       マ         「ハンを待ってからダイヤルする(W)       アンを待ってからダイヤルする(W)       砂         「炒イヤル時の接続タイムアウト(C)):       60       秒         「り助氏までの待ち時間(D):       30       分         パペートの設定(D)       詳細(V) | STEP5 [接続]をクリックします。 [接続オプション]のチェックをすべて 外し、[OK]をクリックします。 |
|----------------------------------------------------------------------------------------------------|---------------------------------------------------------|
| 21 1 1 4 2 2 4                                                                                                    | STEP6                                                   |
| 新しい接続                                                                                                    |                                                         |

左の画面に戻りましたら [次へ]をクリックします。

接続名(T): 「おとくライン モデムの選択(D):

Lucent Win Modem

•

設定(<u>C</u>)...

< 戻る(8) (次へ(10)> ) キャンセル

**STEP8** 

**完了**1をクリックします。

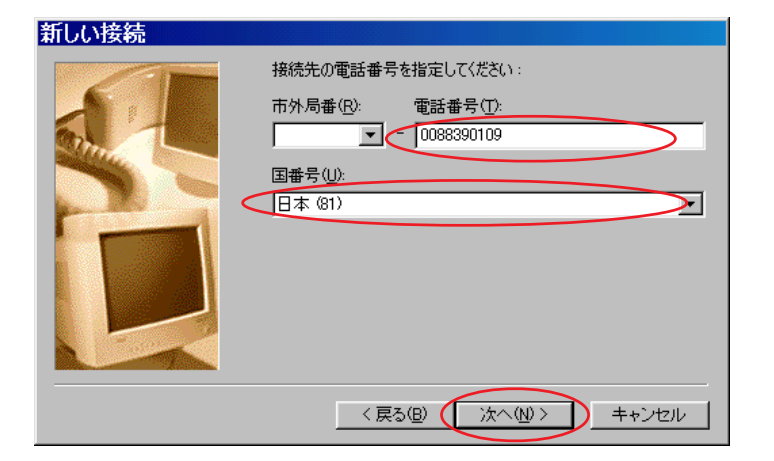

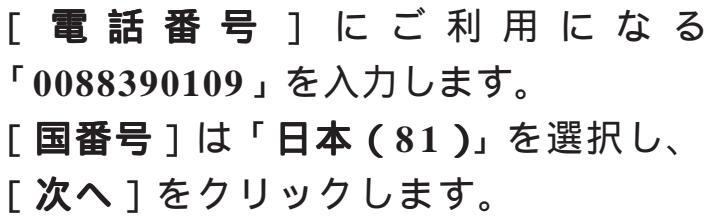

| 新しい接続 |                                                                                         |   |
|-------|-----------------------------------------------------------------------------------------|---|
|       | 新しいダイヤルアップ ネットワーク接続が次の名前で作成されまし<br>た。                                                   |   |
|       | おとくライン                                                                                  |   |
|       | [完了] をクリックすると、接続が [ダイヤルアップ ネットワーク] フォル<br>ダに[保存されます。<br>接続するには、作成されたアイコンをダブルクリックしてください。 |   |
|       | 後で接続の設定を変更するには、接続のアイコンをクリックしてから<br>[ファイル] メニューの [フロパティ] をクリックしてください。                    | Γ |
|       | 〈戻る⑮ (売了) キャンセル                                                                         |   |

| ◎ダイヤル:                                                      | アップ ネッ           | トワーク                            |                |           |                |                |           |            | _        |          |
|-------------------------------------------------------------|------------------|---------------------------------|----------------|-----------|----------------|----------------|-----------|------------|----------|----------|
| ファイル(E)                                                     | 編集(E)            | 表示⊙                             | 移動( <u>G</u> ) | お気に入り     | <u>A</u> ) 接続( | <u>c</u> ) ~/l | プモ        |            |          | 20       |
| ↓ ↓ ↓                                                       | →<br>進む          | • Ē<br><u>+</u> ^               | <b>③</b><br>作成 | の<br>ダイヤル | よ<br>知り取り      | ראב<br>שני     | 日<br>貼り付け | い)<br>元に戻す | ×<br>  除 | [<br>プロ. |
| ]アドレス 🖻                                                     | ] ダイヤルア          | ップ ネットワ                         | ーク             |           |                |                |           |            |          | -        |
| ダイヤル<br>ネットワ<br>新しい接続<br>ポルパ接続<br>でやいアタテ<br>の追加方法<br>る指示に従っ | レアップ<br>レーク      | 、<br>ダ<br>続<br>で<br>手<br>さ<br>れ | 新しい接続          |           | े<br>जन्म      |                |           |            |          |          |
|                                                             | to 1 at 199 days |                                 |                |           |                |                |           |            |          | _        |

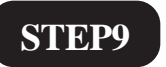

新規作成されたアイコン(例:おとくラ イン)が出来上がっています。

| ファイル(F)                        | <u>ノノイン</u><br>編集(E)                       | 表示(V)                 | 移動(G)          | お気に入り    | ( <u>A</u> ) 接続(                       | 0) AJL          | プ田             |             | -        |          |
|--------------------------------|--------------------------------------------|-----------------------|----------------|----------|----------------------------------------|-----------------|----------------|-------------|----------|----------|
| ↓ ,<br>戻る                      | →<br>進む                                    |                       | <b>③</b><br>作成 | ダイヤル     | มา<br>มายังก                           | <u>ר</u><br>שני | _<br>温<br>貼り付け | ビ?)<br>元に戻す | >><br>削除 | [<br>プロ. |
| アドレス 🖻                         | 3 ダイヤルア                                    | ップ ネットワ               | -9             |          |                                        |                 |                |             |          | •        |
| ダイヤル                           | レアップ<br>リーカ                                |                       | 新しい接続          | <b>1</b> | 接続( <u>O</u> )<br>ショートカット(<br>3110年(D) | D 作成(S)         |                |             |          |          |
| おとくラ                           | - イン                                       |                       |                |          | 名前の変更(<br>プロパティ( <u>R</u> )            | <u>(M</u> )     | >              |             |          |          |
| 電話番号ま。<br>81-0088396<br>デバイフター | たはホスト:<br>1109                             |                       |                |          |                                        |                 |                |             |          |          |
| Lucent Win                     | Modern                                     |                       |                |          |                                        |                 |                |             |          |          |
| このネットワー<br>プ接続を確立<br>をクリックしてく  | -クヘダイヤル)<br>ケするには、 <mark>整</mark><br>(ださい。 | アッ<br><mark>発表</mark> |                |          |                                        |                 |                |             |          |          |
|                                |                                            |                       |                |          |                                        |                 |                |             |          |          |
|                                |                                            |                       |                |          |                                        |                 |                |             |          |          |

作成したアイコン(例:おとくライン) を右クリックし、メニュー画面の下段 にある[**プロパティ**]をクリックしま す。

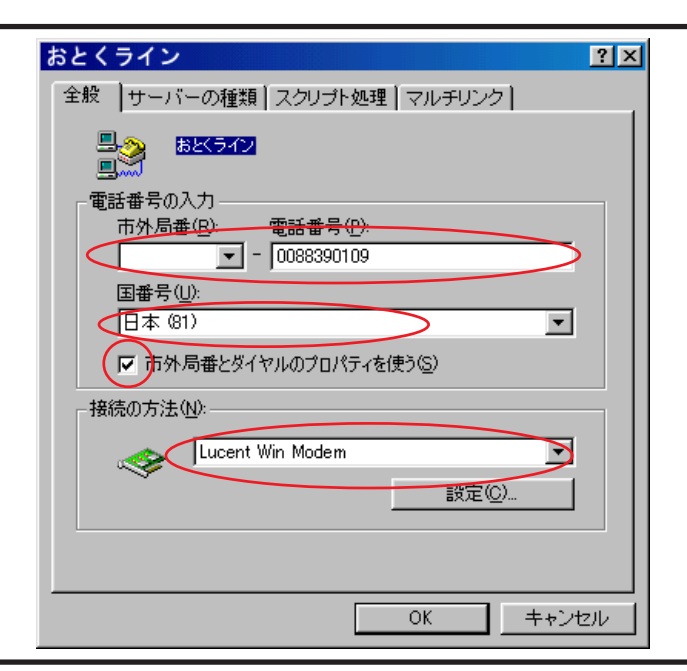

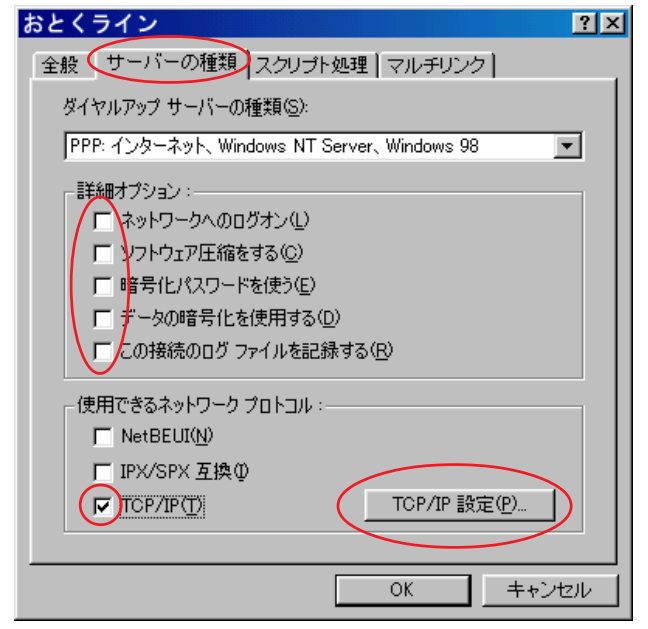

### STEP11

先ほど入力した[電話番号][国番号] [接続の方法]に誤りがないことを確認 します。

「**市外局番とダイヤルのプロパティを** 使う」にチェックを入れます。

# STEP12

[サーバーの種類]をクリックします。

[**詳細オプション**]のチェックをすべて 外します。

[使用できるネットワークプロトコル] は[TCP/IP]のみチェックを入れ、 [TCP/IP 設定]をクリックします。

おとくラインダイヤルアップサービス 接続設定マニュアル Windows 98編

| TCP/IP 設定 ?凶                                                                                      |                                                                                 |
|---------------------------------------------------------------------------------------------------|---------------------------------------------------------------------------------|
| <ul> <li>・バーが割り当てた IP アドレス(S)</li> <li>・ IP アドレスを指定する(P)</li> <li>・ IP アドレス(A):</li> </ul>        | [ <b>サーバーが割り当てた I P アドレス</b> ]<br>にチェックを入れます。                                   |
| ・バーが割り当てたネーム サーバー アドレス(E) ・ネーム サーバー アドレスを指定する(M) ・プライマリ DNS(D):                                   | [ <b>サーバーが割り当てたネームサー</b><br><b>バーアドレス</b> ]にチェックを入れます。                          |
| セカンダリ DNS(N): 0 0 0 0<br>プライマリ WINS(W): 0 0 0 0<br>セカンダリ WINS(D): 0 0 0 0                         | [IP <b>ヘッダー圧縮を使う</b> ], [ リモート<br>ネットワークでデフォルトのゲート<br><b>ウェイを使う</b> ] にチェックを入れ、 |
| <ul> <li>▼ IP ヘッダー圧縮を使う(C)</li> <li>▼ リモート ネットワークでデフォルトのゲートウェイを使う(G)</li> <li>OK キャンセル</li> </ul> | [OK]をクリックします。                                                                   |

おとくラインダイヤルアップサービス 接続設定マニュアル Windows 98 編

2005.07.27 おとくラインカスタマーセンター

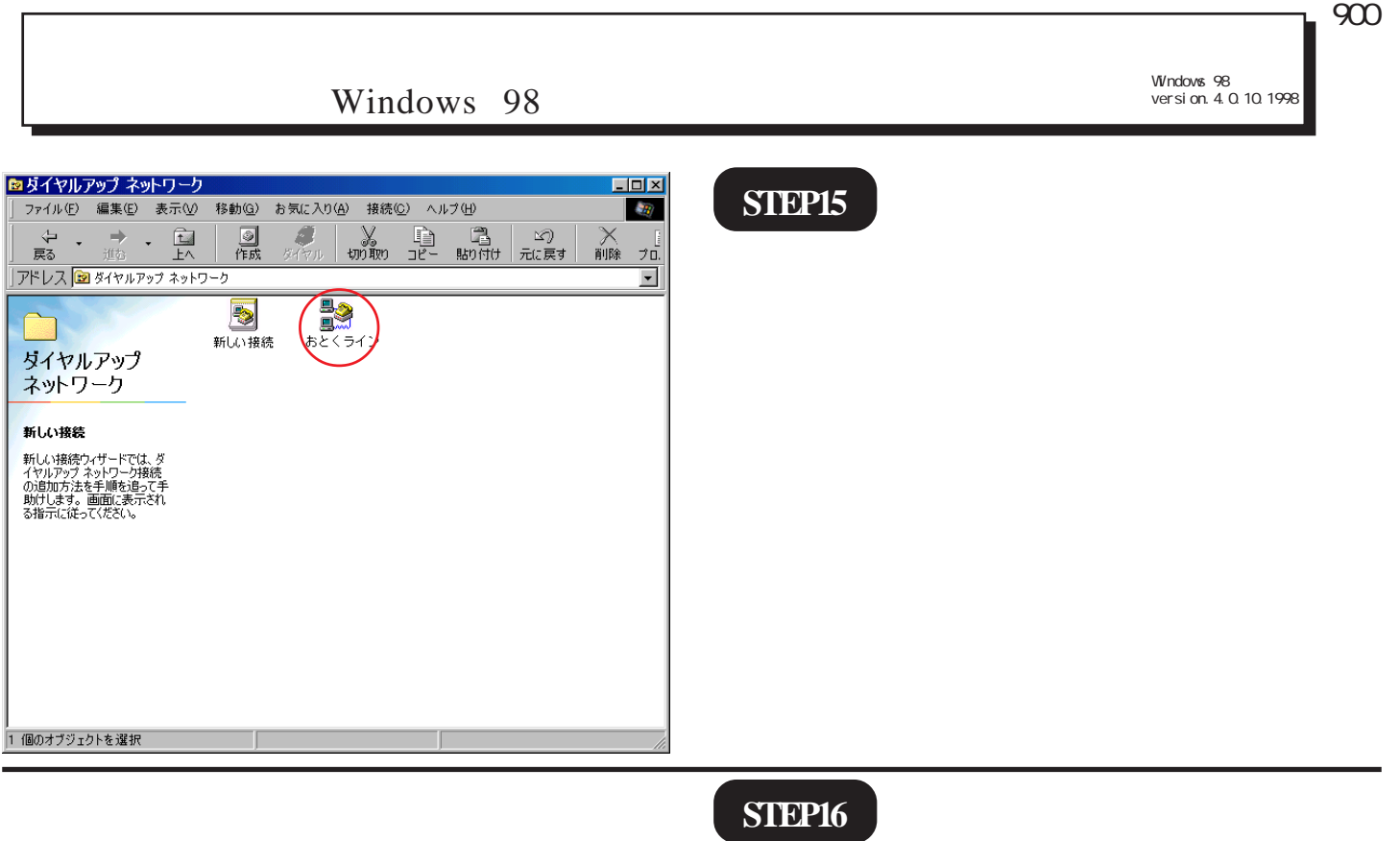

| 📑 接続               | ? ×                 |
|--------------------|---------------------|
|                    | N                   |
| ユーザー名(山):          | 既定                  |
| パスワード( <u>P</u> ): |                     |
|                    | 「 /(スワードの保存(S))     |
| 電話番号(N):           | 0088390109          |
| 発信元( <u>F</u> ):   | 新しい場所 ダイヤルのプロパティ(D) |
|                    | 接続キャンセル             |

「ダイヤルのプロパティ ] をクリック します。

| 登録名(D):<br>新しい場所 |              | -        | 新規( <u>N</u> ). | 削除               | ( <u>P</u> )    |  |
|------------------|--------------|----------|-----------------|------------------|-----------------|--|
| 国名/地域()<br>日本    | <u>):</u>    |          | 市外局番(0          | <u>)</u> :       | ]−ド( <u>E</u> ) |  |
| 一所在地加<br>外線発信    | の通話<br>番号:   |          |                 |                  |                 |  |
| ה<br>ה           | ī内通話<br>ī外通話 |          |                 |                  |                 |  |
| 匚 キャッチ           | ホン機能を解       | 除する番号(   | <u>N</u> ):     | v                |                 |  |
| ダイヤル方            | 法: 📀         | トーン田     | C //ルス(P        | $\triangleright$ |                 |  |
| □ 長距离            | 髄話に使用す       | する 通話カート | °( <u>U</u> ):  |                  |                 |  |
| なし               |              |          |                 | 7                | 変更( <u>G</u> )  |  |
| 電話番号:            | 008          | 38390109 |                 |                  |                 |  |

#### STEP17

「国名 / 地域 ] は「日本 ] を選択し、 「市外局番」に「お客様の地域の市外局 番」を入力します。

「ダイヤル方法]でプッシュ回線は「トー ン、ダイヤル回線は「パルス」を選択し ます。

[OK]をクリックします。

おとくラインダイヤルアップサービス 接続設定マニュアル Windows 98 編

このマニュアルでは Windows 98 version.4.0.10.1998 を使用しております。

★ 技続
 オとくライン
 ユーザー名(山): otoku
 パスワード(P): \*\*\*\*
 マパスワードの(保存(S))
 電話番号(い): 0088390109
 発信元(E): 新しい場所
 ダイヤルのプロパティ(D)...
 接続 キャンセル

# STEP18

[**ユーザー名**]に「otoku」、[**パスワード**] に「line」 を入力し[**パスワードの保** 存]にチェックを入れます。 [**接続**]をクリックします。

パスワードを入力すると「\*」で表示されます。

| ■おとくラインに接続中   | ×     |
|---------------|-------|
| ■ ■ 状態: ダイヤル中 | キャンセル |

### STEP19

左のように画面が推移していきます。

| 121 | ノに取用す              |              |
|-----|--------------------|--------------|
| 状態: | ユーザー名とパスワードを確認中 キャ | <i>、</i> ンセル |

セレノニノ・ハー接触由

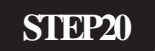

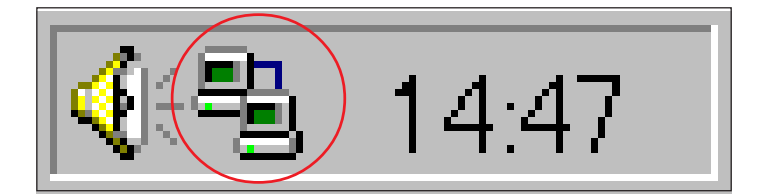

Windows 画面右下のインジケーター(パ ソコン2台の絵)が表示されれば接続は 完了です。

終了

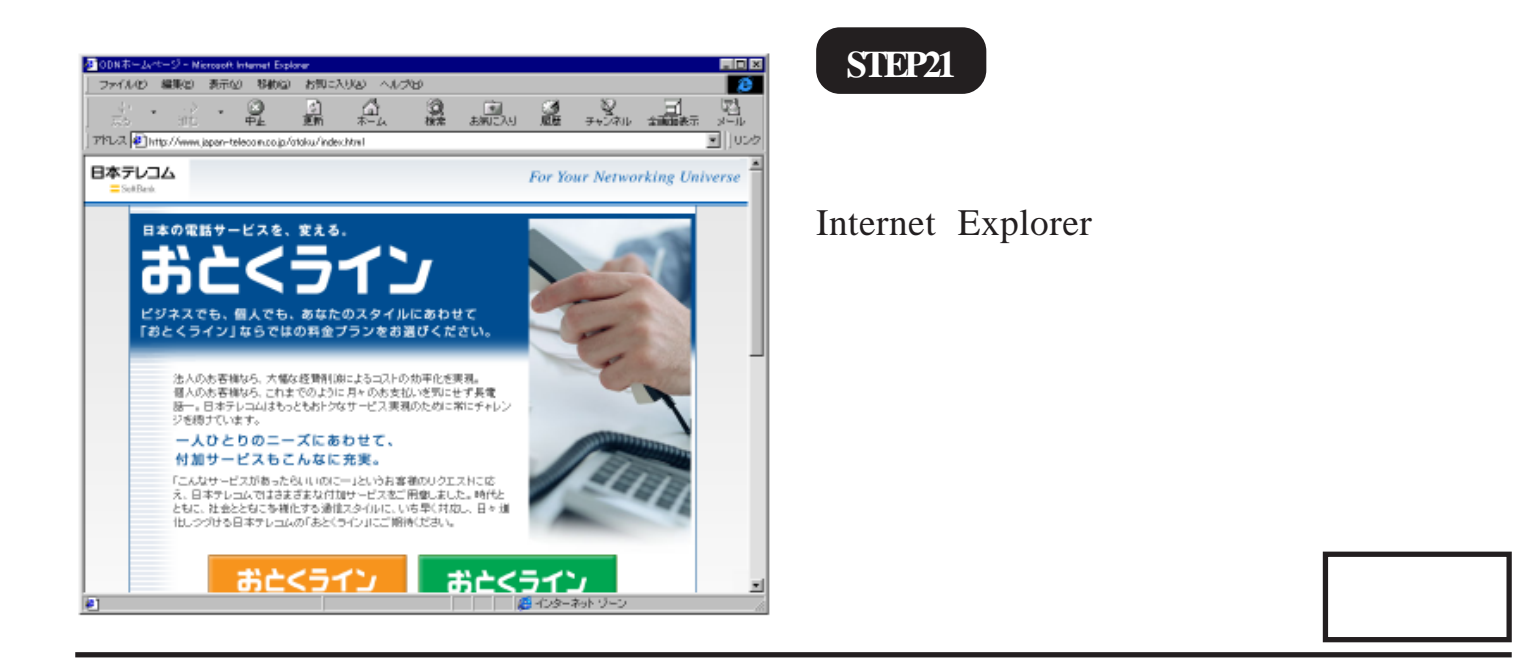

Microsoft, Windows, Microsoft Internet Explorerは、米国Microsoft Corporationの米国およびその他の国における商標または登録商標です。